**GigaDevice Semiconductor Inc.** 

# GD32 MCU Eclipse development environment setup tutorial for Windows

Application Note AN068

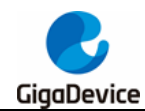

# **Table of Contents**

| Table    | e of Contents                                                        | 2  |
|----------|----------------------------------------------------------------------|----|
| List c   | of Figures                                                           | 3  |
| List o   | of Tables                                                            | 4  |
| 1.       | Introduction                                                         | 5  |
| 2.       | Development environment preparation                                  | 6  |
| 3.       | Tool installation instructions                                       | 7  |
| 3.1.     | Cross toolchains installation                                        | 7  |
| 3.       | .1.1. ARM cross toolchains installation                              | 7  |
| 3.       | .1.2. RISC-V cross toolchains installation                           | 7  |
| 3.2.     | . Build Tools installation                                           |    |
| 3.3.     | Eclipse IDE installation                                             | 9  |
| 3.       | .3.1. JDK installation                                               |    |
| 3.       | .3.2. Eclipse IDE for GNU ARM & RISC-V C/C++ Developers Installation |    |
| 3.4.     | Debug Tools driver installation                                      |    |
| 3.<br>3. | .4.1. OpenOCD installation                                           |    |
| 4.       | Eclipse startup and configurations                                   |    |
| 4.1.     | Create worksapce                                                     |    |
| 4.2.     | Set Build Tools path                                                 |    |
| 4.3      | Set ARM Toolchains nath                                              | 15 |
| 4.0.     | Sot PISC V Toolchains path                                           | 16 |
| 4.4.     |                                                                      |    |
| 4.5.     | . Set OpenOCD path                                                   |    |
| 4.6.     | . Set SEGGER J-Link path                                             | 17 |
| 5.       | Revision history                                                     | 19 |

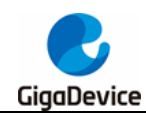

# **List of Figures**

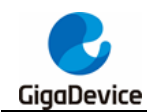

# **List of Tables**

| Table 4-1. | <b>Revision history</b> |  | 9 |
|------------|-------------------------|--|---|
|------------|-------------------------|--|---|

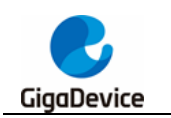

# 1. Introduction

This guide introduces how to set up the GD32 Eclipse development environment. Applicable to all GD32 MCUs.

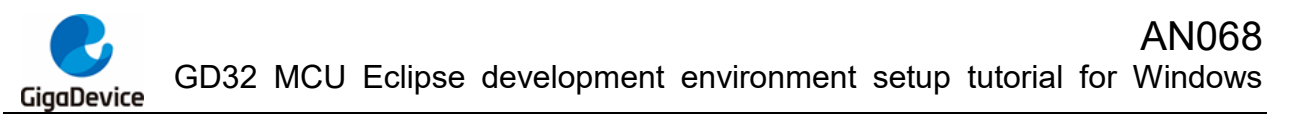

## 2.

# Development environment preparation

- Operating system: WIN7 / WIN10 64-bit OS
- IDE: Eclipse IDE for GNU ARM & RISC-V C/C++ Developers
- Cross toolchains: arm-none-eabi-gcc / riscv-none-embed-gcc
- Build Tools: GNU MCU Eclipse build tools
- GDB server: OpenOCD / J-Link GDB Server

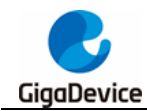

# 3. Tool installation instructions

## 3.1. Cross toolchains installation

#### 3.1.1. ARM cross toolchains installation

#### Download the xpack-arm-none-eabi-gcc-10.2.1-1.1-win32-x64.zip

Visit <u>https://github.com/xpack-dev-tools/arm-none-eabi-gcc-xpack/releases/</u> to choose to download different versions of the ARM cross toolchains.

In this guide, choose to download xpack-arm-none-eabi-gcc-10.2.1-1.1-win32-x64.zip and the download address is : <u>https://github.com/xpack-dev-tools/arm-none-eabi-gcc-xpack/tags</u>

#### Figure 3-1. Download ARM cross toolchains

| Start arm-none-eabi-gcc-10.2.1-1.1-darwin-x64.tar.gz                                                                                                    |
|----------------------------------------------------------------------------------------------------|
| 𝔅 xpack-arm-none-eabi-gcc-10.2.1-1.1-darwin-x64.tar.gz.sha                                                                                                    |
| 𝗘 xpack-arm-none-eabi-gcc-10.2.1-1.1-linux-arm.tar.gz                                                                                                    |
| 𝔅 xpack-arm-none-eabi-gcc-10.2.1-1.1-linux-arm.tar.gz.sha                                                                                                    |
| 𝔅 xpack-arm-none-eabi-gcc-10.2.1-1.1-linux-arm64.tar.gz                                                                                                    |
| 🕅 xpack-arm-none-eabi-gcc-10.2.1-1.1-linux-arm64.tar.gz.sha                                                                                                    |
| Start arm-none-eabi-gcc-10.2.1-1.1-linux-ia32.tar.gz                                                                                                    |
| ♦ xpack-arm-none-eabi-gcc-10.2.1-1.1-linux-ia32.tar.gz.sha                                                                                                    |
| 𝔅 xpack-arm-none-eabi-gcc-10.2.1-1.1-linux-x64.tar.gz                                                                                                    |
| 🕅 xpack-arm-none-eabi-gcc-10.2.1-1.1-linux-x64.tar.gz.sha                                                                                                    |
| 𝔅 xpack-arm-none-eabi-gcc-10.2.1-1.1-win32-ia32.zip                                                                                                    |
| 🕅 xpack-arm-none-eabi-gcc-10.2.1-1.1-win32-ia32.zip.sha                                                                                                    |
| S xpack-arm-none-eabi-gcc-10.2.1-1.1-win32-x64.zip                                                                                                    |
| State and the second second se |
| Source code (zip)                                                                                                    |
| Source code (tar.gz)                                                                                                    |

### 3.1.2. RISC-V cross toolchains installation

#### Download the xpack-riscv-none-embed-gcc-10.1.0-1.1-win32-x64.zip

Visit <u>https://xpack.github.io/riscv-none-embed-gcc/releases/</u> to choose to download different versions of the RISC-V cross toolchains.

GD32 MCU Eclipse development environment setup tutorial for Windows

In this guide, choose to download xpack-riscv-none-embed-gcc-10.1.0-1.1-win32-x64.zip and the download address is : <u>https://github.com/xpack-dev-tools/riscv-none-embed-gcc-xpack/releases/tag/v10.1.0-1.1/</u>

#### Figure 3-2. Download RISC-V cross toolchains-1

| The xPack GNU RISC-V Embedded GCC releases                                                                                                    |
|----------------------------------------------------------------------------------------------------|
| <ul> <li>xPack GNU RISC-V Embedded GCC v10.1.0-1.1 releaser (download)</li> <li>xPack GNU RISC-V Embedded GCC v8.3.0-2.3 released (download)</li> <li>xPack GNU RISC-V Embedded GCC v8.3.0-2.2 released (download)</li> <li>xPack GNU RISC-V Embedded GCC v8.3.0-2.1 released (download)</li> <li>xPack GNU RISC-V Embedded GCC v8.3.0-1.2 released (download)</li> <li>xPack GNU RISC-V Embedded GCC v8.3.0-1.1 released (download)</li> <li>xPack GNU RISC-V Embedded GCC v8.3.0-1.1 released (download)</li> <li>xPack GNU RISC-V Embedded GCC v8.2.0-3.1 released (download)</li> <li>GNU MCU Eclipse RISC-V Embedded GCC v8.2.0-2.2 20190521 released (download)</li> <li>GNU MCU Eclipse RISC-V Embedded GCC v8.2.0-2.1 20190425 released (download)</li> <li>GNU MCU Eclipse RISC-V Embedded GCC v7.2.0-4-20180606 released (download)</li> <li>GNU MCU Eclipse RISC-V Embedded GCC v7.2.0-30180506 released (download)</li> <li>GNU MCU Eclipse RISC-V Embedded GCC v7.2.0-2-20180111 released (download)</li> <li>GNU MCU Eclipse RISC-V Embedded GCC v7.2.0-2-20180111 released (download)</li> <li>GNU MCU Eclipse RISC-V Embedded GCC v7.2.0-4-20180506 released (download)</li> </ul> |
| <ul> <li>GNU MCU Eclipse RISC-V Embedded GCC v7.1.1-2-20170912-* released (download)</li> <li>GNU MCU Eclipse RISC-V Embedded GCC v7.1.1-1-20170702-* released (download)</li> </ul>                                                                                                    |

#### Figure 3-3. Download RISC-V cross toolchains-2

| - Assets 14                                                                                                    |
|----------------------------------------------------------------------------------------------------|
| Structure and the second second secon |
| Structure content of the second structure of the second structure of the secon |
| Structure and the second second secon |
| Structure and the second second secon |
| Structure and the second second secon |
| Structure and the second second secon |
| Structure and the second second secon |
| Structure and the second second secon |
| Structure content of the second structure of the second structure of the secon |
| Structure and the second second secon |
| Sxpack-riscv-none-embed-gcc-10.1.0-1.1-win32-x64.zip                                                                                                    |
| Structure content of the second structure of the second structure of the secon |
| Source code (zip)                                                                                                    |
| Source code (tar.gz)                                                                                                    |

# 3.2. Build Tools installation

Download the xpack-windows-build-tools-4.2.1.2-win32-x64.zip

Visit <u>https://xpack.github.io/windows-build-tools/releases/</u> to choose to download different versions of the Build tools.

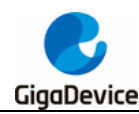

In this guide, choose to download xpack-windows-build-tools-4.2.1.2-win32-x64.zip and the download address is : <u>https://github.com/xpack-dev-tools/windows-build-tools-</u>xpack/releases/tag/v4.2.1-2/

Figure 3-4. Download Build Tools-1

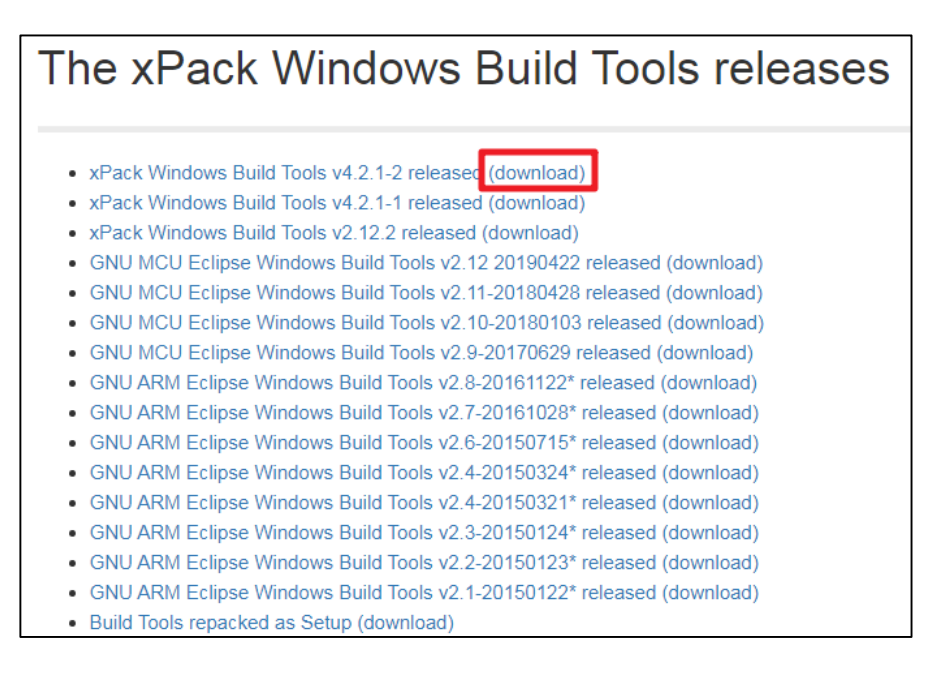

#### Figure 3-5. Download Build Tools-2

| • | Assets 6                                             |           |
|---|------------------------------------------------------|-----------|
|   | S xpack-windows-build-tools-4.2.1-2-win32-ia32.zip   | 2.23 MB   |
|   | xpack-windows-build-tools-4.2.1-2-win32-ia32.zip.sha | 115 Bytes |
|   | 𝔅 xpack-windows-build-tools-4.2.1-2-win32-x64.zip    | 2.5 MB    |
|   | xpack-windows-build-tools-4.2.1-2-win32-x64.zip.sha  | 114 Bytes |
|   | Source code (zip)                                    |           |
|   | Source code (tar.gz)                                 |           |

# 3.3. Eclipse IDE installation

#### 3.3.1. JDK installation

#### ■ Download the *jdk-8u202-windows-x64.exe*

Eclipse needs to run in Java environment, so user need to install JDK before inst alling Eclipse. Visit\_<u>http://www.oracle.com/technetwork/java/javase/downloads/java-a</u> <u>rchive-javase8-2177648.html</u> to choose to download different versions of JDK tools.

In this guide, choose to download and install jdk-8u202-windows-x64.exe.

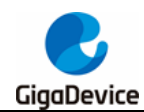

Figure 3-6. Download JDK-1

Before the file can be downloaded, user must accept the license agreement.

#### Figure 3-7. Download JDK-2

| iou must accept th         | e office binary code Electise Agreement of the sava SE hadonn houses to download this sortwar |
|----------------------------|-----------------------------------------------------------------------------------------------|
| I reviewed and<br>Required | I accept the Oracle Binary Code License Agreement for the Java SE Platform Products           |
|                            | You will be redirected to the login screen in order to download the file.                     |
|                            | Download jdk-8u202-windows-x64.exe                                                            |

#### ■ Install the jdk-8u202-windows-x64.exe

Open the CMD window and type java -version to test whether the JDK is installed correctly. If the JDK has been installed correctly, user can get similar output as shown in *Figure 3-8. JDK version test*.

#### Figure 3-8. JDK version test

```
C:\Users\_____java -version
java version "1.8.0_202"
Java(TM) SE Runtime Environment (build 1.8.0_202-b08)
Java HotSpot(TM) 64-Bit Server VM (build 25.202-b08, mixed mode)
```

### 3.3.2. Eclipse IDE for GNU ARM & RISC-V C/C++ Developers installation

#### Download the eclipse-embedcpp-2021-03-R-win32-x86\_64.zip

Visit <u>https://eclipse-embed-cdt.github.io/packages/releases/</u> to download different v ersions of Eclipse IDE.

In this guide, choose to download and install eclipse-embedcpp-2021-03-R-win32-x86\_64.zip.

The download address is:

<u>https://www.eclipse.org/downloads/download.php?file=/technology/epp/downloads/r</u> elease/2021-03/R/eclipse-embedcpp-2021-03-R-win32-x86\_64.zip

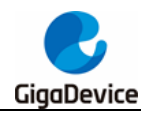

Figure 3-9. Download Eclipse-1

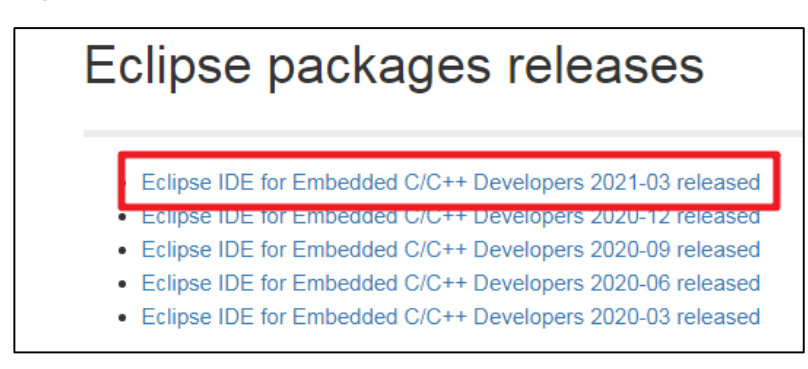

Figure 3-10. Download Eclipse-2

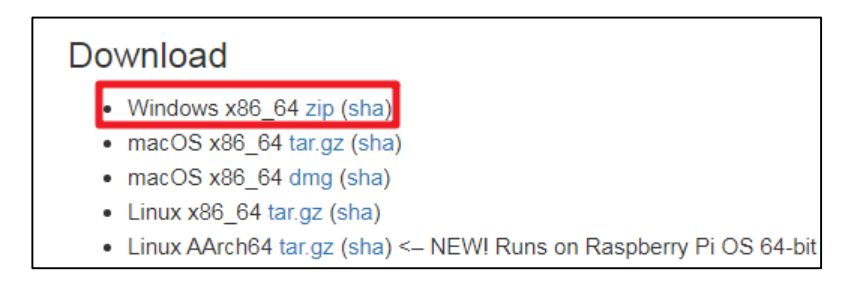

### Figure 3-11. Download Eclipse-3

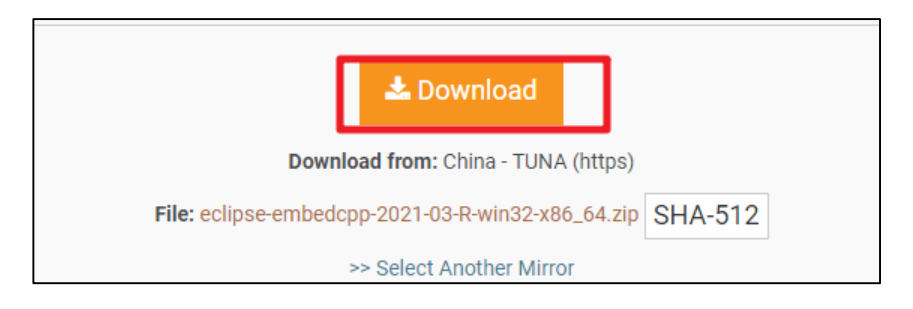

# 3.4. Debug Tools driver installation

### 3.4.1. OpenOCD installation

#### ■ Download the OpenOCD.exe

OpenOCD software does not need to be installed, just open and use. The OpenOCD software for GD32 MCU can be obtained from the original GD factory.

### 3.4.2. Segger J-Link installation

### Download the J-Link software

Visit <u>https://www.segger.com/downloads/jlink#Documentation</u> to download differe nt versions of J-Link drivers.

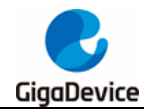

In this guide, choose to download and install J-LinkV7.54b.

#### Figure 3-12. Download J-Link driver

| J-Link Software and Documentation Pack                                                                                                    |                                   |                                                                                                    |  |
|----------------------------------------------------------------------------------------------------|-----------------------------------|----------------------------------------------------------------------------------------------------|--|
|                                                                                                    | Version                           | *                                                                                                    |  |
| J-Link Software and Documentation pack All-in-one debugging solution Can be downloaded and used free of charge by any owner of a SEGGER J-Link, J-Trace or Flasher model. Not all features of it may be available on all J-Link / J-Trace / Flasher models. Updated frequently Release Notes More information | ( <u>√7.54b</u> ∨<br>[2021-09-14] | Windows<br>\$\$ 64-bit Installer \$\$ 32-bit Installer Linux \$\$ 64-bit DEB Installer \$\$ 32-bit DEB Installer \$\$ 64-bit DEB Installer \$\$ 32-bit DEB Installer \$\$ 64-bit RPM Installer \$\$ 32-bit TGZ Archive \$\$ 64-bit GZ Archive \$\$ 32-bit TGZ Archive \$\$ 64-bit Linux ARM DEB Installer \$\$ 64-bit Linux ARM TGZ Archive macOS \$\$ 64-bit Installer \$\$ 64-bit Apple M1 Installer |  |

After the download is completed, just install it directly.

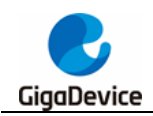

# 4. Eclipse startup and configurations

## 4.1. Create worksapce

The Eclipse software itself is a green software and does not need to be installed. Just doubleclick the eclipse.exe in the eclipse folder to start Eclipse, as shown in *Figure 4-1. Eclipse IDE Launcher*.

#### Figure 4-1. Eclipse IDE Launcher

| Eclipse IDE Launcher                                                                                                    | A family on the | X      |  |  |
|----------------------------------------------------------------------------------------------------|-----------------|--------|--|--|
| Select a directory as workspace<br>Eclipse IDE uses the workspace directory to store its preferences and development artifacts. |                 |        |  |  |
| Workspac : <sup>9</sup> F:\eclipse-workspace                                                                                    | •               | Browse |  |  |
| Use this as the default and do not ask                                                                                          | again           | Cancel |  |  |

As shown in *Figure 4-1. Eclipse IDE Launcher*, select the local English path to create a workspace. Click Launch. (Note: the path depth can not be too deep)

After entering the welcome interface, user can choose to close the welcome in the upper left corner or open the workbench icon in the upper right corner to enter the main interface.

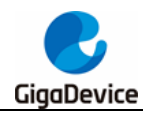

Figure 4-2. Eclipse workspace

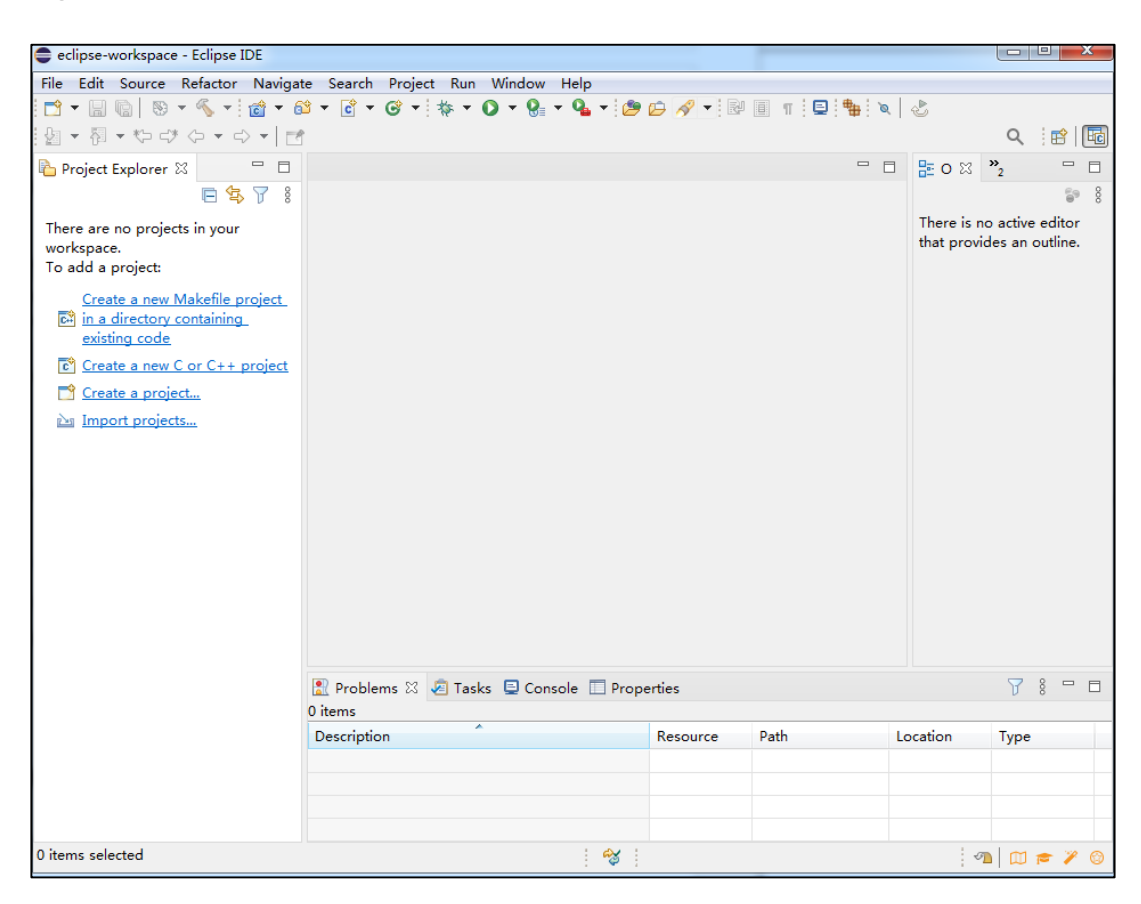

Multiple projects can be contained in the same workspace.

### 4.2. Set Build Tools path

Create an eclipse\_toolchain folder under the eclipse installation path. Decompress the ARM/RISCV cross-compilation chain, Build tool and OpenOCD downloaded in <u>Tool</u> <u>installation instructions</u> and place them in this folder.

Figure 4-3. eclipse\_toolchain folder

| 新加卷 (E:) |                                       |   |  |
|----------|---------------------------------------|---|--|
| ^        | 名称                                    | ^ |  |
|          | OpenOCD                               |   |  |
|          | xpack-riscv-none-embed-gcc-10.1.0-1.1 |   |  |
|          | xpack-windows-build-tools-4.2.1-2     |   |  |

Open "Winodow->Preferences" option.

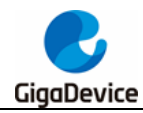

Figure 4-4. Eclipse Window Perferences option

| 🚭 eclipse-workspace - Eclipse IDE                                                                                                    |                      |                  |       |                                        |        |
|----------------------------------------------------------------------------------------------------|----------------------|------------------|-------|----------------------------------------|--------|
| File       Edit       Source       Refactor       Navigat         □       ▼       □       □       •       □       •       □       •       □       •       □       •       □       •       □       •       □       •       □       •       □       •       □       •       □       •       □       □       □       •       □       □       □       □       □       □       □       □       □       □       □       □       □       □       □       □       □       □       □       □       □       □       □       □       □       □       □       □       □       □       □       □       □       □       □       □       □       □       □       □       □       □       □       □       □       □       □       □       □       □       □       □       □       □       □       □       □       □       □       □       □       □       □       □       □       □       □       □       □       □       □       □       □       □       □       □       □       □       □       □ <td< th=""><th>te Search<br/>≌ ▼ 😋 ▼</th><th>Project<br/>G ▼ ₹</th><th>Run 🕅</th><th>lindow Help<br/>New Window<br/>Editor</th><th></th></td<> | te Search<br>≌ ▼ 😋 ▼ | Project<br>G ▼ ₹ | Run 🕅 | lindow Help<br>New Window<br>Editor    |        |
| Project Explorer ☆ □ □<br>□ ☆ ♡ ⑧<br>There are no projects in your<br>workspace.<br>To add a project:                                                                                                    |                      |                  |       | Show View<br>Perspective<br>Navigation | •<br>• |
| Create a new Makefile project<br>in a directory containing<br>existing code                                                                                                    |                      |                  | C     | Preferences                            |        |
| Create a new C or C++ project Create a project Import projects                                                                                                    |                      |                  |       |                                        |        |

Select "MCU->Global Build Tools Path" option to set the global build tool path : \${eclipse\_home}\eclipse\_toolchain\xpack-windows-build-tools-4.2.1-2\bin

Figure 4-5. Set Build Tools path

| Preferences                                            |                                                                              | —                         | ×        |
|--------------------------------------------------------|------------------------------------------------------------------------------|---------------------------|----------|
| type filter text                                       | Global Build Tools Path                                                      | ← - ⇒ ·                   | • 8      |
| ChangeLog ^<br>> Docker                                | The locations where various Eclipse Embedded CDT build tools are workspaces. | installed. Unless defined | mo       |
| > Help<br>> Install/Update                             | Build tools folder: \${eclipse_home}\eclipse_toolchain\xpack-windo           | ws-build-tools-4.2.1-2\bi | <b>n</b> |
| > Library Hover<br>✓ MCU                               |                                                                              |                           |          |
| Global Arm Toolchains Paths<br>Global Build Tools Path |                                                                              |                           |          |
| Global pyOCD Path<br>Global QEMU Path                  |                                                                              |                           |          |
|                                                        | <                                                                            |                           | 3        |
| ? 눱 🗹 🔘                                                | Apply a                                                                      | and Close Cancel          |          |

Note: The path configured here is configured as a relative path.

# 4.3. Set ARM Toolchains path

Select "MCU->Global Arm Toolchains Path" option to set the Arm Toolchains path : \${eclipse\_home}\eclipse\_toolchain\xpack-arm-none-eabi-gcc-10.2.1-1.1\bin

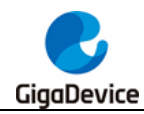

#### Figure 4-6. Set ARM Toolchains path

| Preferences                                                                                                    |                                                                                                    |
|----------------------------------------------------------------------------------------------------|----------------------------------------------------------------------------------------------------|
| type filter text                                                                                                    | Global Arm Toolchains Paths 🗢 🔹 🖇                                                                                                    |
| ChangeLog   Docker Help Install/Update Library Hover                                                                                                    | Configure the locations where various GNU Arm toolchains are installed. The values are stored within Eclipse. Unless redefined more specifically, they are used for all projects in all workspaces. Default toolchain: xPack GNU Arm Embedded GCC Toolchain name: xPack GNU Arm Embedded GCC |
| MCU     Global Arm Toolchains Paths     Global OpenOCD Path     Global OpenOCD Path     Global QEMU Path     Global SEGGER J-Link Path     Workspace Arm Toolchains Paths     Workspace Build Tools Path     Workspace OpenOCD Path     Workspace QEMU Path     Workspace QEMU Path     Workspace QEMU Path     Workspace SEGGER J-Link Path | Toolchain folder: \${eclipse_home}\eclipse_toolchain\xpack-arm-none-eabi-gcc-10.2.1-1.1\bin Browse xPack                                                                                                    |
| ► Mulun ▼                                                                                                    | Restore Defaults Apply                                                                                                    |
| ? 🖻 🗹 🔘                                                                                                    | Apply and Close Cancel                                                                                                    |

Note: The path configured here is configured as a relative path.

## 4.4. Set RISC-V Toolchains path

Select "MCU->Global RISC-V Toolchains Path" option to set the RISC-V Toolchains path : \${eclipse\_home}\eclipse\_toolchain\xpack-riscv-none-embed-gcc-10.1.0-1.1\bin

|--|

| Preferences                                                                                                    |                                                                                                    |
|----------------------------------------------------------------------------------------------------|----------------------------------------------------------------------------------------------------|
| type filter text                                                                                                    | Global RISC-V Toolchains Paths 🗢 👻 🖇                                                                                                    |
| <ul> <li>C/C++</li> <li>ChangeLog</li> <li>Docker</li> <li>Help</li> <li>Install/Update</li> </ul>                                                                                                    | Configure the locations where various GNU RISC-V toolchains are installed. The values are stored within Eclipse. Unless redefined more specifically, they are used for all projects in all workspaces. Default toolchain: xPack GNU RISC-V Embedded GCC  Toolchain name: xPack GNU RISC-V Embedded GCC |
| <ul> <li>Library Hover</li> <li>MCU</li> <li>Global Arm Toolchains Paths</li> <li>Global Build Tools Path</li> <li>Global OpenOCD Path</li> <li>Global DyOCD Path</li> <li>Global RISC-V Toolchains Paths</li> <li>Global SEGGER J-Link Path</li> <li>Workspace DyOCD Path</li> <li>Workspace RISC-V Toolchains Paths</li> <li>Workspace RISC-V Toolchains Paths</li> <li>Workspace RISC-V Toolchains Paths</li> <li>Workspace RISC-V Toolchains Paths</li> </ul> | Toolchain folder:       \${eclipse_home}\eclipse_toolchain\xpack-riscv-none-embed-gcc-10.1.0-1.1\bin       Browse         xPack       Restore Defaults       Apply                                                                                                    |
| ? 2 4 0                                                                                                    | Apply and Close Cancel                                                                                                    |

Note: The path configured here is configured as a relative path.

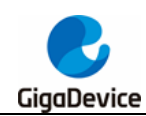

# 4.5. Set OpenOCD path

Select "MCU->Global OpenOCD Path" option to set the OpenOCD path : \${eclipse\_home}\eclipse\_toolchain\OpenOCD\bin

#### Figure 4-8. Set OpenOCD path

| Preferences                                                 | - 0                                                                                                    | ×           |
|-------------------------------------------------------------|----------------------------------------------------------------------------------------------------|-------------|
| type filter text                                            | Global OpenOCD Path 🗘 🕆 🖒                                                                                                    | <b>₩</b> 00 |
| ChangeLog ^<br>> Docker                                     | Configure the location where xPack OpenOCD is installed. The values are stored within Eclips<br>Unless redefined more specifically, they are used for all projects in all workspaces. | e.          |
| > Help                                                      | After installing OpenOCD updates, restart Eclipse for the defaults to be re-evaluated and use                                                                                         | the the     |
| > Library Hover                                             | Restore Defaults button to configure the new location.                                                                                                    |             |
| ✓ MCU                                                       | Executable: openocd.exe                                                                                                    |             |
| Global Arm Toolchains Paths<br>Global Build Tools Path      | Folder: \${eclipse_home}\eclipse_toolchain\OpenOCD\bin Browse xPac                                                                                                    | :k          |
| Global OpenOCD Path<br>Global pyOCD Path                    |                                                                                                    |             |
| Global QEMU Path<br>Global RISC-V Toolchains Paths          |                                                                                                    |             |
| Global SEGGER J-Link Path                                   |                                                                                                    |             |
| Workspace Arm Toolchains Path<br>Workspace Build Tools Path |                                                                                                    |             |
| Workspace OpenOCD Path                                      |                                                                                                    |             |
| Workspace pyOCD Path                                        |                                                                                                    |             |
| Workspace QEMU Path                                         |                                                                                                    |             |
| Workspace SEGGER J-Link Path                                |                                                                                                    |             |
| S Mulun<br>C S                                              | Restore Defaults App                                                                                                    | oly         |
| ? ` 4                                                       | Apply and Close Cance                                                                                                    | I           |

Note: The path configured here is configured as a relative path.

## 4.6. Set SEGGER J-Link path

Select "MCU->Global SEGGER J-Link Path" option to set the SEGGER J-Link path. Here select the local absolute path, in this paper the path is D:\Program Files\SEGGER\JLink.

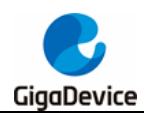

Figure 4-9. Set SEGGER J-Link Path

| Preferences                                                                                                    |                                                                                                    |
|----------------------------------------------------------------------------------------------------|----------------------------------------------------------------------------------------------------|
| type filter text                                                                                                    | Global SEGGER J-Link Path 🗘 🗢 🗸 🖇                                                                                                    |
| <ul> <li>Install/Update</li> <li>Library Hover</li> <li>MCU</li> <li>Global Arm Toolchains Paths</li> <li>Global Build Tools Path</li> </ul>                                                                             | Configure the location where SEGGER J-Link is installed. The values are stored<br>within Eclipse. Unless redefined more specifically, they are used for all projects in all<br>workspaces.<br>After installing SEGGER updates, restart Eclipse for the defaults to be re-evaluated<br>and use the Restore Defaults button to configure the new location. |
| Global pyOCD Path                                                                                                    | Executable: JLinkGDBServerCL.exe                                                                                                    |
| Global QEMU Path<br>Global RISC-V Toolchains Paths<br>Global SEGGER J-Link Path<br>Workspace Arm Toolchains Paths<br>Workspace Build Tools Path<br>Workspace OpenOCD Path<br>Workspace pyOCD Path<br>Workspace QEMU Path | Folder: D:\Program Files\SEGGER\JLink Browse xPack                                                                                                    |
| Workspace RISC-V Toolchains Paths<br>Workspace SEGGER J-Link Path                                                                                                    |                                                                                                    |
| ⊳ Mylyn<br>⊳ Oomph<br>⊳ Remote Development                                                                                                    |                                                                                                    |
| ► RPM ▼                                                                                                    | Restore Defaults Apply                                                                                                    |
| ? 🗠 🖆 🔘                                                                                                    | Apply and Close Cancel                                                                                                    |

At this point, all the configurations of Eclipse IDE have been completed, and user can use the configured Eclipse to develop GD32 ARM/RISC-V projects.

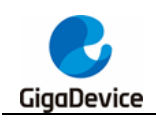

# 5. Revision history

#### Table 5-1. Revision history

| Revision No. | Description     | Date        |
|--------------|-----------------|-------------|
| 1.0          | Initial Release | May.30 2022 |

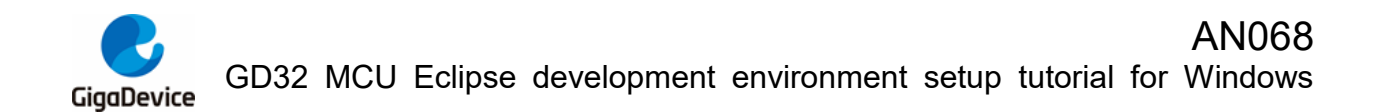

#### **Important Notice**

This document is the property of GigaDevice Semiconductor Inc. and its subsidiaries (the "Company"). This document, including any product of the Company described in this document (the "Product"), is owned by the Company under the intellectual property laws and treaties of the People's Republic of China and other jurisdictions worldwide. The Company reserves all rights under such laws and treaties and does not grant any license under its patents, copyrights, trademarks, or other intellectual property rights. The names and brands of third party referred thereto (if any) are the property of their respective owner and referred to for identification purposes only.

The Company makes no warranty of any kind, express or implied, with regard to this document or any Product, including, but not limited to, the implied warranties of merchantability and fitness for a particular purpose. The Company does not assume any liability arising out of the application or use of any Product described in this document. Any information provided in this document is provided only for reference purposes. It is the responsibility of the user of this document to properly design, program, and test the functionality and safety of any application made of this information and any resulting product. Except for customized products which has been expressly identified in the applicable agreement, the Products are designed, developed, and/or manufactured for ordinary business, industrial, personal, and/or household applications only. The Products are not designed, intended, or authorized for use as components in systems designed or intended for the operation of weapons, weapons systems, nuclear installations, atomic energy control instruments, combustion control instruments, airplane or spaceship instruments, transportation instruments, traffic signal instruments, life-support devices or systems, other medical devices or systems (including resuscitation equipment and surgical implants), pollution control or hazardous substances management, or other uses where the failure of the device or Product could cause personal injury, death, property or environmental damage ("Unintended Uses"). Customers shall take any and all actions to ensure using and selling the Products in accordance with the applicable laws and regulations. The Company is not liable, in whole or in part, and customers shall and hereby do release the Company as well as it's suppliers and/or distributors from any claim, damage, or other liability arising from or related to all Unintended Uses of the Products. Customers shall indemnify and hold the Company as well as it's suppliers and/or distributors harmless from and against all claims, costs, damages, and other liabilities, including claims for personal injury or death, arising from or related to any Unintended Uses of the Products.

Information in this document is provided solely in connection with the Products. The Company reserves the right to make changes, corrections, modifications or improvements to this document and Products and services described herein at any time, without notice.

© 2022 GigaDevice - All rights reserved